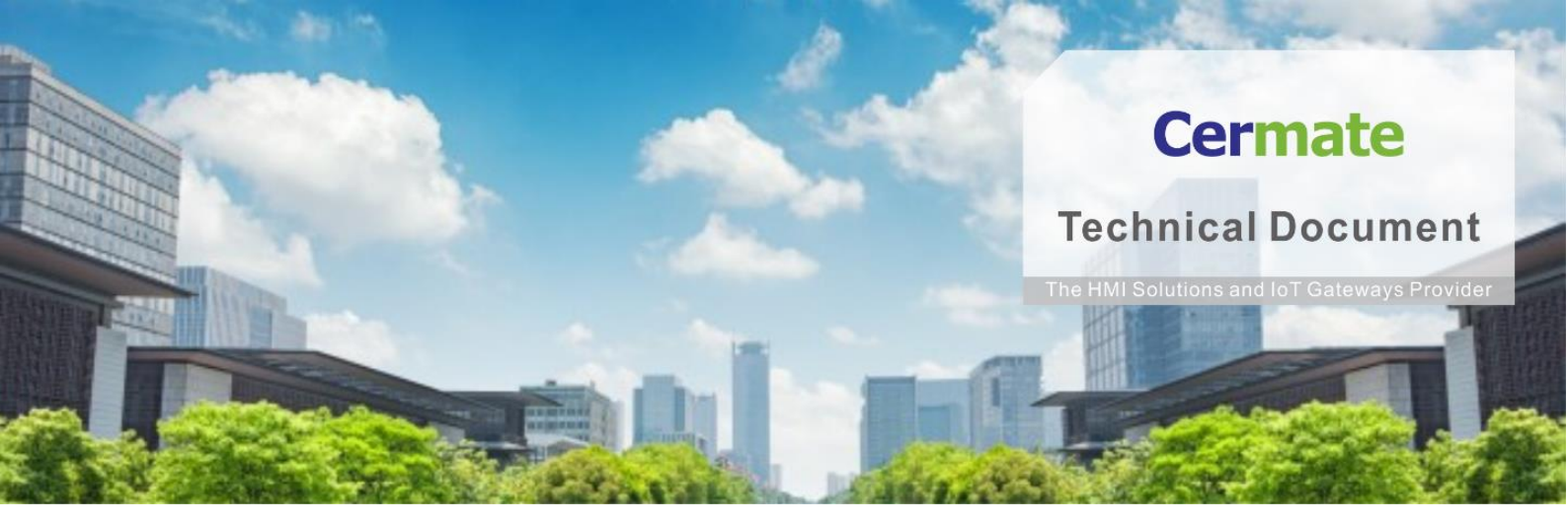

June 10, 2022 | V 1.0

# Software Function Guide TN059S-E LINE Notify Service

## Cermate

#### Overview

Cermate HMI/Protocol Gateway/PanelExpress support the connecting with LINE Notify service. After complete the connection setting, Cermate products can use the "LINE Notify" official account to send notification messages. Following is the setting steps.

NOTE: The Instant Message sending function of Cermate products is based on the LINE Notify service. If the LINE Corporation ends the LINE Notify service, the message sending function may risk not being able to work appropriately.

#### **Cermate Products**

HMI: PK2(Ethernet)/PT2/PX/IT4/PM2/SPK2(Ethernet)/SPT2/SIT4/SPM2 Series Protocol Gateway: ES/SES Series SCADA: PanelExpress v4.0

#### Software

OS: Windows 7 (64 bit)/Windows 10(64 bit) PM Designer: PM Designer v4.0.7.03 or higher version

#### Software Download Link

Please contact Cermate representative for the latest PM Designer.

#### PM Designer v4.0 Setting

- (1) Please register Cermate Products(HMI/Protocol Gateway/PanelExpress) to IDCS. (Please refer to IDCS related documents for more details.)
- (2) Go to IDCS website

| V             | Velcor      | ne to ι      | use II | DCS   |  |
|---------------|-------------|--------------|--------|-------|--|
| Account       |             |              |        |       |  |
| Account       |             |              |        |       |  |
| User          |             |              |        |       |  |
| Usemame       |             |              |        |       |  |
| User Password |             |              |        |       |  |
| Password      |             |              |        |       |  |
|               |             |              |        |       |  |
| C             | Click or to | ouch the     | : Com  | puter |  |
|               |             |              |        |       |  |
| <b>#</b>      | ŧ           | T            |        | •     |  |
|               |             | a            |        |       |  |
|               |             | C            |        |       |  |
|               |             | Login        |        |       |  |
|               | F           | Forgot Passw | /ord?  |       |  |

(3) Go to "My Profile" and "Get Line Token" LINE website: <u>https://notify-bot.line.me/</u>

| Welcome         | Users | Devices | Sessions | Operat          | tion Logs           | My Profile  | Buy Points | Points Usage |
|-----------------|-------|---------|----------|-----------------|---------------------|-------------|------------|--------------|
| Change Profile  |       |         |          |                 | Chang               | je Profile  |            |              |
| Change Password |       |         |          | User Name       |                     | Hank        |            |              |
|                 |       |         |          | Account         |                     | CermateHank |            |              |
| Back            |       |         |          | Level           |                     | 8           |            |              |
|                 |       |         |          | Email*          | hank.lin@cermate.   | com         |            |              |
|                 |       |         | с        | ompany Name     | N/A                 |             |            |              |
|                 |       |         | м        | lobile Number*  | 886                 | 0987737917  |            |              |
|                 |       |         | 14/0     | abat Natify Url | Country/Region Code | is List     |            |              |
|                 |       |         | we       | Line Teken      |                     |             |            |              |
|                 |       |         |          | Line Token      | Get Line Token      |             |            |              |

(4) Go to LINE Notify, log in your account and click "My page".

| LINE Notify | <b>`</b>                                         |
|-------------|--------------------------------------------------|
|             | My page<br>Manage registered services<br>Log out |

#### (5) Click "Generate token"

| LINE Notify                                                                                           |
|----------------------------------------------------------------------------------------------------|
|                                                                                                    |
| Connected services                                                                                    |
| You do not have any connected services.                                                               |
| Primary services available                                                                            |
|                                                                                                    |
| GitHub IFTTT 🔨                                                                                        |
|                                                                                                    |
| GitHub > IFTT > Mackerel >                                                                            |
|                                                                                                    |
|                                                                                                    |
| Generate access token (For developers)                                                                |
| By using personal access tokens, you can configure notifications without having to add a web service. |
| Generate token                                                                                        |
| LINE Notify API Document                                                                              |

(6) Enter token name and notification group name.

| Generate token                                                      | $\times$ |
|---------------------------------------------------------------------|----------|
| Please enter a token name to be displayed before each notification. |          |
| Enter 20 characters or less                                         |          |
| Select a chat to send notifications to.                             |          |
| O Search by group name                                              |          |
| 1-on-1 chat with LINE Notify                                        | *        |

(7) Copy the token you received and paste to IDCS website "My Profile" page in "Line Token".

|                                                                        |                                     | Sessions               | Opera             | tion Logs           | My Profile                   | Buy |
|------------------------------------------------------------------------|-------------------------------------|------------------------|-------------------|---------------------|------------------------------|-----|
|                                                                        |                                     |                        | Change            | Profile             |                              |     |
| Your to                                                                | oken is:                            |                        | User Name         |                     | Hank                         |     |
| EEbaATUVU2E0Ua70bff                                                    |                                     | Account                | C                 | ermateHank          |                              |     |
| SEIIYAI IIVUSEOUA SEIIYAI UVUSEOUA                                     | rewyonecozwoakdudev                 |                        | Level             |                     | 8                            |     |
|                                                                        |                                     |                        | Email*            | hank.lin@cermate.co | m                            |     |
| If you leave this page, you will not b<br>token again. Please copy the | e able to view your newly generated |                        | Company Name      | N/A                 |                              |     |
| tokon uguni i rouoo oopy tilo                                          | siten berefe feating the page.      |                        | Mobile Number*    | 886                 | 0987737917                   |     |
|                                                                        |                                     | w                      | Vechat Notify Url | URL                 | List                         |     |
| Conv                                                                   | Close                               | Line Token KkHXhatS6Xs |                   | KkHXhatS6XstGemF    | emFQGJMf70BZOTUjfeSVzCyv4ltE |     |
| сору                                                                   | GIUSE                               |                        |                   | Get Line Token      |                              |     |
|                                                                        |                                     |                        |                   |                     |                              |     |

(8) Go to "Devices", select Device (in Device Group List) that sends LINE Notify message, then "Edit" and select "App Notification Setting". NOTE: You must have Device Admin authorization.

| IDCS - Inter       | Device Co    | nnectio   | n Service   |                              |                    |
|--------------------|--------------|-----------|-------------|------------------------------|--------------------|
| Users              | Devices      | ;         | Sessions    | Operation L                  | ogs                |
|                    |              |           |             |                              |                    |
| Device Groups      | liet         |           |             |                              |                    |
| Device Groups      |              |           |             | Searc                        | :h                 |
|                    |              |           |             | By Na                        | ame                |
| Dovico Man         |              |           |             |                              |                    |
| Device Map         | _            |           | i Device    |                              |                    |
|                    | _            | Jay.we    | _Device     | T New Device                 |                    |
| Dealt              |              |           |             |                              | Mir                |
| Баск               | _            | Devi      | ce Name     | Serial Number                |                    |
|                    | _            | JW TE     | E PT2070    | 07T25EXS910290               |                    |
|                    |              |           |             |                              |                    |
|                    |              | (         | )505        |                              |                    |
|                    |              | JW_PT2    | 070_088Liku | 07T24CC1822088               |                    |
|                    |              |           |             |                              |                    |
| IDCS - InterDevic  | e Connectior | n Service |             |                              |                    |
| Users Dev          | vices S      | essions   | Operation   | Logs My Profi                | le                 |
|                    |              |           |             |                              |                    |
| Device Groups List |              |           |             | 1                            |                    |
|                    |              |           |             | , v                          |                    |
| Device Map         |              |           |             | Account:                     | CermateLiku        |
|                    |              |           |             | Serial Number:               | 07T25EXS9102       |
|                    |              |           |             | Device Group:                | Jay.wei_Device     |
| Back               |              |           | Min         | TLS Encryption               | No                 |
|                    |              |           |             | Created On:                  | 2021-08-05         |
|                    |              |           |             |                              | A                  |
|                    |              |           |             | Status:                      | Active             |
|                    |              |           |             | Status:<br>Firmware Version: | Active<br>4.0.5.27 |
|                    |              |           |             | Status:<br>Firmware Version: | Active<br>4.0.5.27 |

|                          | Edit Device                                                         |   |
|--------------------------|---------------------------------------------------------------------|---|
| Firmware Version         | 4.0.7.03                                                            |   |
| Name*                    | PT2100                                                              |   |
| Serial Number*           | 11T2NCISB04663                                                      |   |
| Minimum HMI User Level*  | 1                                                                   | ~ |
| Device Group*            | Hank test                                                           | ~ |
| Status*                  | Active                                                              | ~ |
| TLS Encryption           |                                                                     |   |
| SMS Notification List    | SMS Notification List                                               |   |
| App Notification Setting | App Notification Setting                                            |   |
| Connectivity             | All Users     All Devices     Whitelist Users     Whitelist Devices | ; |
| Note                     | Note                                                                |   |

(9) In "App Notification Setting", you can add users to receive notification.

| All User List                                                              |   | Notification     | User |
|----------------------------------------------------------------------------|---|------------------|------|
| Angus<br>test2019<br>Steward<br>Jay1<br>abcd<br>test0429<br>yuyou<br>Power | • | >> Kevin<br>Hank |      |

#### (10) PM Designer Setting

- (A) Go to "Alarm" and "Add Discrete Alarm Block"
- (B) Key in notification wording in "Message"
- (C) Enable "Send Short Message Via IDCS"
- (D) Define Message Type (Alarm...)

### Cermate

- (E) "Send Windows Screen Image": Besides message, you can also save image as file and send as notification
- (F) "Send Also When Alarm Is Cleared": When alarm is released, you can receive notification

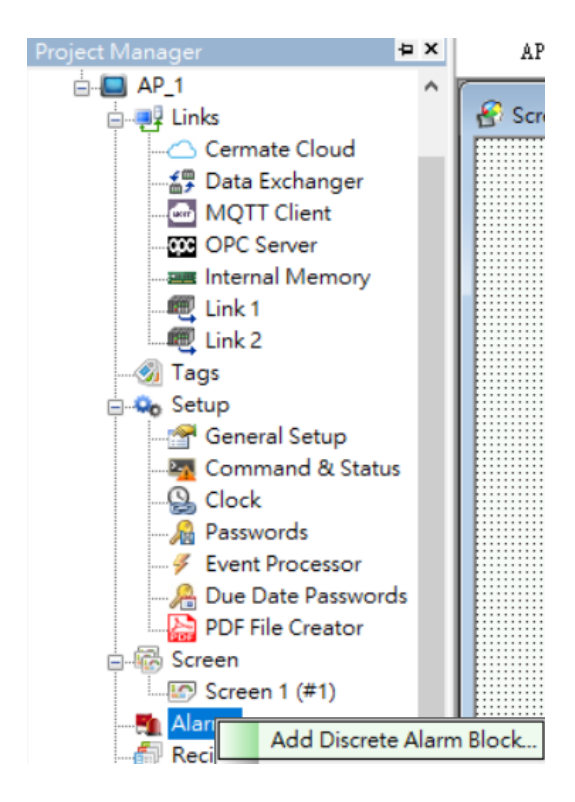

| Discret        | te Alarm Block             |     |                                                      |                                                                                                    | ?      | × |
|----------------|----------------------------|-----|------------------------------------------------------|----------------------------------------------------------------------------------------------------|--------|---|
| Block          | Name: alarm                |     | Block ID: 0 V                                        | Record specified data items     ✓ Force Baddight On                                                                 | OK     |   |
| Type:<br>Block | Continuous Bits<br>Size: 2 |     | V Read Address: \$u0.0  Read Interval: 1 v second(s) | Number of data items: 1      Do not show any alarm of the block in alarm marquees                                   | Cancel |   |
| No.            | Address                    | Use | Message                                              | Discrete Alarm                                                                                                    |        |   |
| 1              | \$v0.0                     |     | alarm                                                | Address: \$40.0                                                                                                    |        |   |
| 2              | \$U0.1                     |     | test                                                 | Alarm State: 1 (On) $\checkmark$ Level: 1 $\checkmark$ ID:                                                          |        |   |
|                |                            |     |                                                      | Message Language: Language 1 v + Import Al Export Al Formatted Text Message Type: Alarm                             | CS v   | 1 |
|                |                            |     |                                                      | Text: alarm                                                                                                    | 2      |   |
|                |                            |     |                                                      | Show Recorded Data Item: 1/1/1 screen 2                                                                             | ~      | 7 |
|                |                            |     |                                                      | Record Alarm  Display Alarm Message  Sound Buzzer  Send Email  Send Also When Alarm is C  Send Also When Alarm is C | eared  |   |

#### (11) LINE Notify push notification

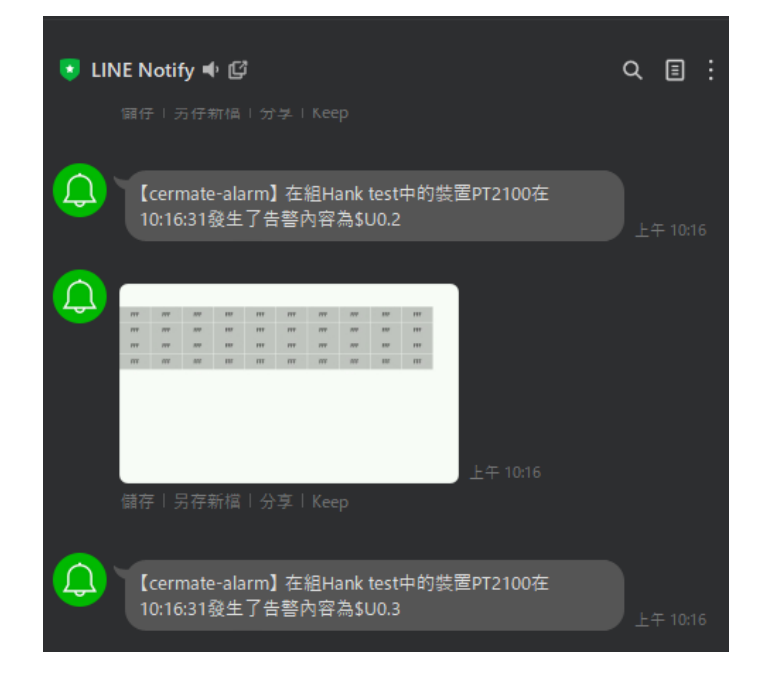

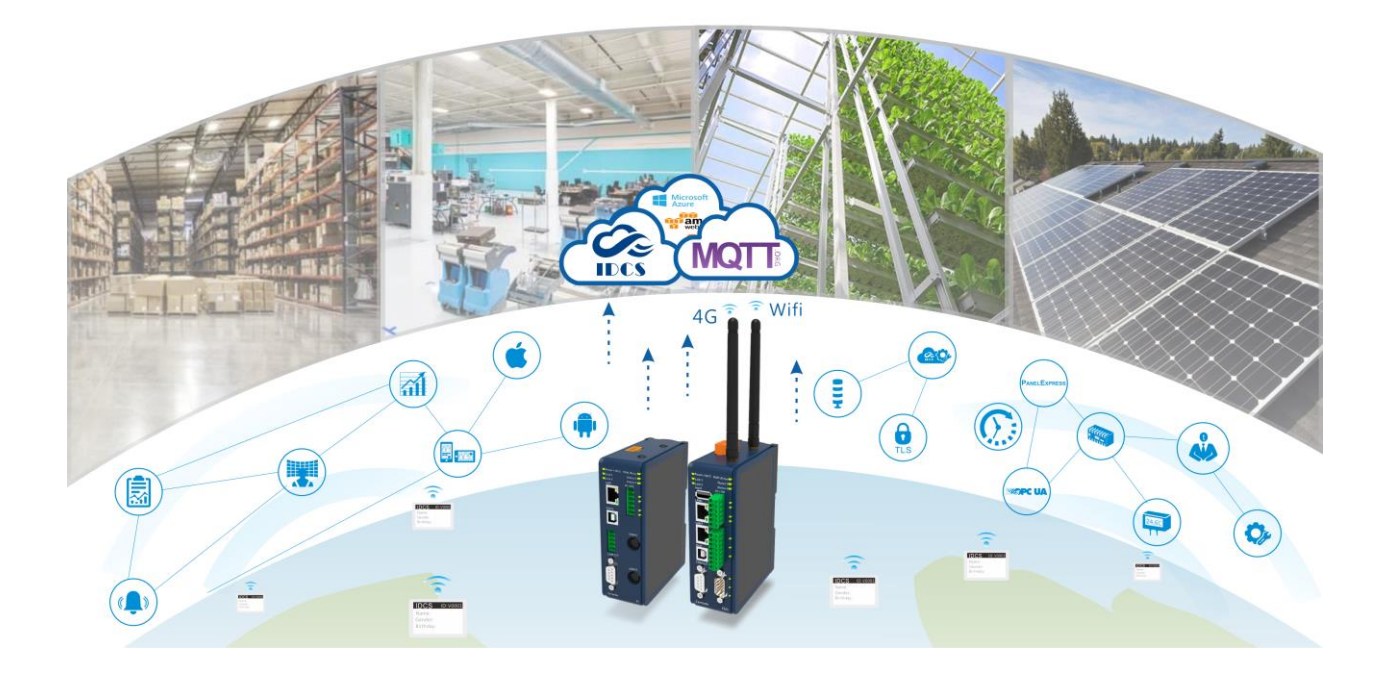

## **Technical Support Information**

Website www.cermate.com

Quick contact information overseas jay.wei@cermate.com